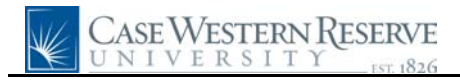

## **Payroll Information**

| Step | Action                                                                                                    |
|------|----------------------------------------------------------------------------------------------------|
| 1.   | Click the Employee Self Service link.  Employee Self Service                                                                                                    |
| 2.   | Click the <b>Payroll and Compensation</b> link.                                                                                                    |
|      | ▶ Payroll and Compensation                                                                                                    |
| 3.   | Click the <b>Payroll Information</b> link. Payroll Information                                                                                                    |
| 4.   | The <b>Payroll Information</b> screen will appear. The information will reflect the most current pay period information.                                                                                                    |
| 5.   | At the top of the screen is the <b>Net Pay</b> for the pay period, <b>Pay Begin Date</b> , <b>Pay End Date</b> , and <b>Check Date</b> .                                                                                                    |
| 6.   | In the <u>General</u> Section is the employee's name, <b>Employee ID</b> , home address, <b>Pay Group</b> , <b>Job Title</b> and <b>Pay Rate</b> .                                                                                                    |
| 7.   | The <b>Tax Data</b> section details the Employee's tax status.                                                                                                    |
| 8.   | The <b><u>Paycheck Summary</u></b> section details the disbursement of the employee's current and year-to-date pay.                                                                                                    |
| 9.   | The <b>Earnings</b> section details the type and amount of hours an employee has worked.                                                                                                    |
| 10.  | The <b>Taxes</b> section details the amount of Federal, State, and City taxes deducted from the employee's pay both during the current pay period and year-to-date.                                                                                                    |
| 11.  | The <b><u>Before-Tax</u></b> and <u>After Tax Deductions</u> sections describe the payroll deductions taken to pay for different types of employee benefits.                                                                                                    |
|      | <b>Employer Paid Benefits</b> are those paid by Case Western Reserve University on behalf of the employee.                                                                                                    |
| 12.  | The <u>Net Pay Distribution</u> section displays where the employee's paycheck was deposited<br>by Direct Deposit. Each employee can have up to five accounts for direct deposit.                                                                                         |
| 13.  | To print a copy of your Payroll Information, click the <b>Printer Friendly Version</b> link.<br>PeopleSoft will open an Adobe Acrobat window with the message "Generating Printer<br>Friendly Version". The Payroll Information will appear in Adobe in printable format. |
| 14.  | To view past Payroll Information, click on the View a Different Payment link.                                                                                                    |
| 15.  | Click the Payroll and Compensation Home link.                                                                                                    |
| 16.  | The <b>Payroll and Compensation Home</b> screen appears. This screen is just another view of the menu that you used to get to the <b>Payroll Information</b> screen.                                                                                                    |
|      | Click the <b>Direct Deposit</b> link.<br>Direct Deposit                                                                                                    |

## **Quick Reference Guide**

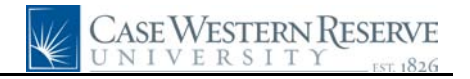

| Step | Action                                                                                                    |
|------|----------------------------------------------------------------------------------------------------|
| 17.  | The <b>Direct Deposit</b> screen appears. If an employee has more than one bank account to which funds are direct deposit, then the individual has a choice of where any Accounts Payable (A/P) reimbursement checks are deposited.                                                                       |
|      | In this example, Ronald has only one checking account for direct deposit, but if he had more than one he could choose which account should receive A/P reimbursements by checking the A/P Reim checkbox.                                                                                                  |
|      | In addition, employees are able to update their direct deposit accounts and information.<br>Click the <b>Save</b> button to complete any transaction on this page.                                                                                                    |
|      | For details on how to update your direct deposit, see the guide "Using Direct Deposit".                                                                                                    |
| 18.  | Click the W-4 Tax Information link.                                                                                                    |
| 19.  | The <b>W-4 Tax Information</b> screen appears. This view-only screen details the information used to determine your tax deductions. If changes need to be made to your W-4 data, please contact the Records Department at 368-3270.                                                                       |
|      | it to: Records Department, Location Code 7047.                                                                                                    |
|      | http://www.irs.gov/pub/irs-pdf/fw4.pdf                                                                                                    |
| 20.  | Click the Payroll and Compensation Home link.                                                                                                    |
| 21.  | Click the <b>W-2 Reissue Request</b> link.<br><u>W-2 Reissue Request</u>                                                                                                    |
| 22.  | The <b>W-2 Reissue Request</b> screen appears. On this screen, employees can request to have<br>an additional copy of their yearly W-2 form sent to either their home address or the HR<br>Records Department.<br>W-2's are automatically mailed out by the end of January for every employee. This self- |
|      | service option is only to be used by employees who need an additional copy.                                                                                                    |
| 23.  | This completes the process of viewing and printing your <b>Payroll Information</b> . <b>End of Procedure.</b>                                                                                                    |